# CAT® MINESTAR<sup>™</sup> SOLUTIONS MINING TECHNOLOGY ACADEMY (MTA) USER GUIDE

6

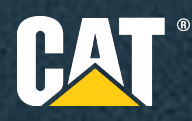

# **OVERVIEW**

To attend any technical training courses, you need to be registered in the MTA, or the Mining Technology Academy. It is a "university" hosted by **Caterpillar**, which is a portal for all training received, training activated, learning materials, and certificates.

The types of learning courses presented through MTA are the following:

- **eLearning** A self-paced online course completed by you via the MTA website.
- Instructor-Led Training or ILT Sometimes referred to as offline courses that are delivered by an instructor in a classroom environment. If you are scheduled to take an ILT course, an MTA instructor will enroll you into the correct courses.
- Learner Materials A guide that is accessible to you that can either be a Participant Guide (PG) or a Workbook. This will help you in completing the ILT. Once you have completed these in the MTA, you will have access to learner materials at any time. Please note, not all ILT courses have these materials

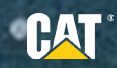

### **SIGN IN**

To sign in:

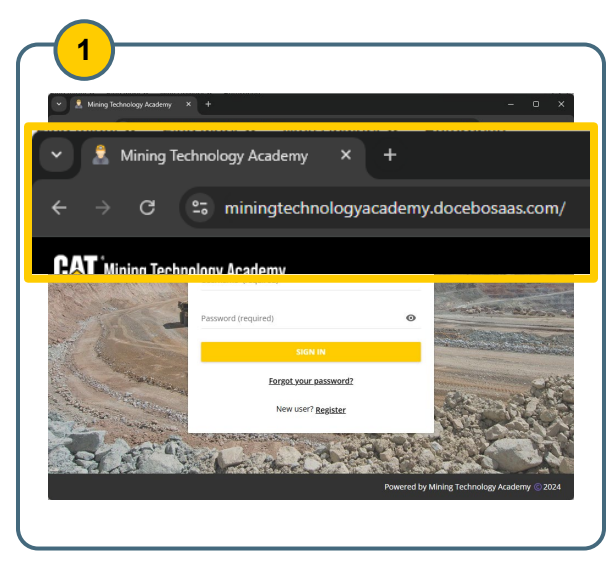

Launch Source Chrome and go to miningtechnologyacademy.docebosaas.com/.

| Sign in<br>Please insert your username and pass | word to proceed |
|-------------------------------------------------|-----------------|
| Username (required)                             |                 |
| Password (required)                             |                 |
| SIGN II                                         | N               |
| <u>Forgot your pa</u>                           | ssword?         |
|                                                 |                 |

Enter your **username** and **password** into the sign in form. Use the credentials that you received via email.

**Note:** If you are signing in for the first time, you need to register or click the link in the email you received from an admin at minestar\_training@cat.com.

# 3 Sign in Please insert your username and password to proceed Username (required) johndoe@mta.com Password (required) ...... SIGN IN SIGN IN Forgot your password? New user? <u>Register</u>

.

### Click SIGN IN.

| Change Password<br>You are required to change your password in order<br>platform | r to access your |
|----------------------------------------------------------------------------------|------------------|
| Your Current Password (Required)                                                 | 0                |
| New Password (Required)                                                          | 0                |
| Confirm New Password (Required)                                                  | ø                |
| SIGN OUT CHAI                                                                    | NGE PASSWORD     |

Upon first login, the system will ask you to change the password. This allows you to customize your own password, which will only be known by you. Enter your **current password** and your **new password**. Click **CHANGE PASSWORD** to confirm.

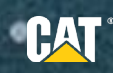

# REGISTER

To create a new account:

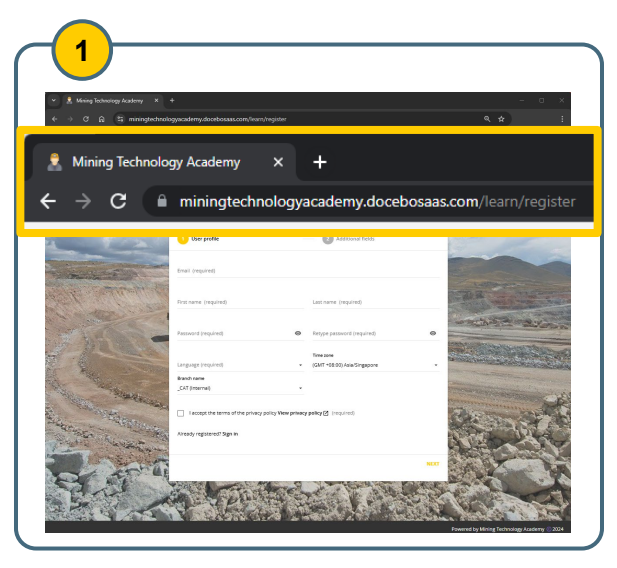

Launch 📀 Google Chrome and go to

saas.com/learn/register.

https://miningtechnologyacademy.docebo

| Regist<br>Begin your      | er<br>new learning experience by simply | y filling out this form | n.                                       |  |
|---------------------------|-----------------------------------------|-------------------------|------------------------------------------|--|
| Email (required)          |                                         |                         |                                          |  |
| First name (requ          | ired)                                   |                         | Last name (required)                     |  |
| Password (requir          | ed)                                     | ۲                       | Retype password (required)               |  |
| Language (requir          | ed)                                     | -                       | Time zone<br>(GMT +08:00) Asia/Singapore |  |
| Branch name<br>_CAT (Inte | rnal)                                   | •                       |                                          |  |
|                           | ept the terms of the privacy po         | licy View privacy       | policy 🔀 (required)                      |  |

Complete the User Profile fields.

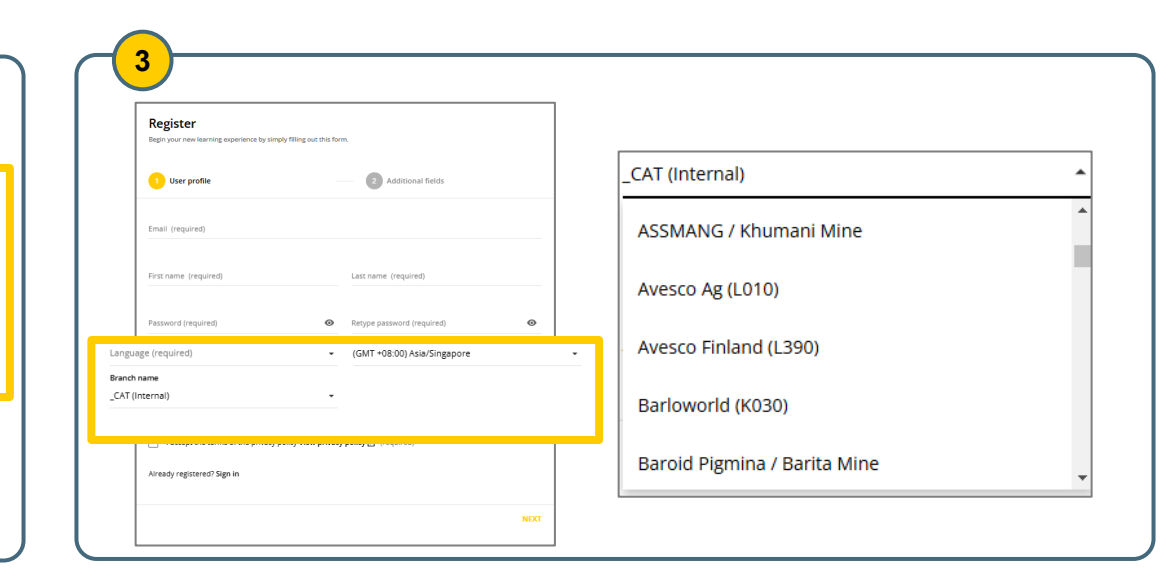

Use the **Branch name** drop-down menu to select the branch applicable.

- Cat employees Select \_CAT (Internal)
- Dealer Look for the Dealer Name (Dealer Code) (e.g., Avesco Ag (L010))
- Customer Look for the Customer/Company Name / Mine Site (e.g., ASSMANG / Khumani Mine)

**Note:** Select your correct branch name. Choosing your correct branch name expedites the approval process of your registration.

If Branch Name is not visible, please reach out to minestar\_training@cat.com.

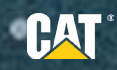

# REGISTER

| 4                                                                                                    | 5                                                                               |                                                                                 |                                                                                      |
|----------------------------------------------------------------------------------------------------|---------------------------------------------------------------------------------|---------------------------------------------------------------------------------|--------------------------------------------------------------------------------------|
| Register<br>Bages your new learning experience by simply filling out this form.                                     | Cat Internal                                                                    | Dealer                                                                          | Customer                                                                             |
| 1 User profile 💫 Additional fields                                                                                  | Register<br>Begin your new learning experience by simply filling out this form. | Register<br>Begin your new learning experience by simply filling out this form. | Register<br>Begin your new learning experience by simply filling out this form.      |
| Email (required)  First name (required) Last name (required)                                                        | User profile 2 Additional fields                                                | User profile                                                                    | User profile 2 Additional fields                                                     |
| Password (required)                                                                                                 |                                                                                 | ן לייייין ר                                                                     | Customer Name - Americas North (required)  - Mine Site - Americas North (required) - |
| Immutant         Time zone           Language (required)         (GLIT +08:00) Adar/Singapore           Branch name |                                                                                 | Dealer Name (required) - Job Role (required)                                    | Job Role (required)                                                                  |
| I accept the terms of the privacy policy View privacy policy [2] (required) Already registered? Sign in             | PREVIOUS REGISTER                                                               | PREVIOUS RE                                                                     | PREVIOUS REGISTER                                                                    |
| MEXT                                                                                                    |                                                                                 |                                                                                 |                                                                                      |
|                                                                                                    | l                                                                               |                                                                                 |                                                                                      |

Click the checkbox to accept the **Privacy Policy**, then click **Next**.

Complete the Additional Fields.

**Cat Internal** – use the drop-down menu to select the appropriate Group and then fill in the Job Role. **Dealer** – use the drop-down menu to select the appropriate Dealer Name or Dealer Code (e.g., Avesco Ag (L010)) and then fill in the Job Role.

.

**Customer** – use the drop-down menus to select the appropriate Customer Name and Mine Site (e.g., ASSMANG / Khumani Mine). And then, fill in the Job Role.

**Note:** Select your correct branch name. Choosing your correct branch name expedites the approval process of your registration.

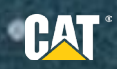

### REGISTER

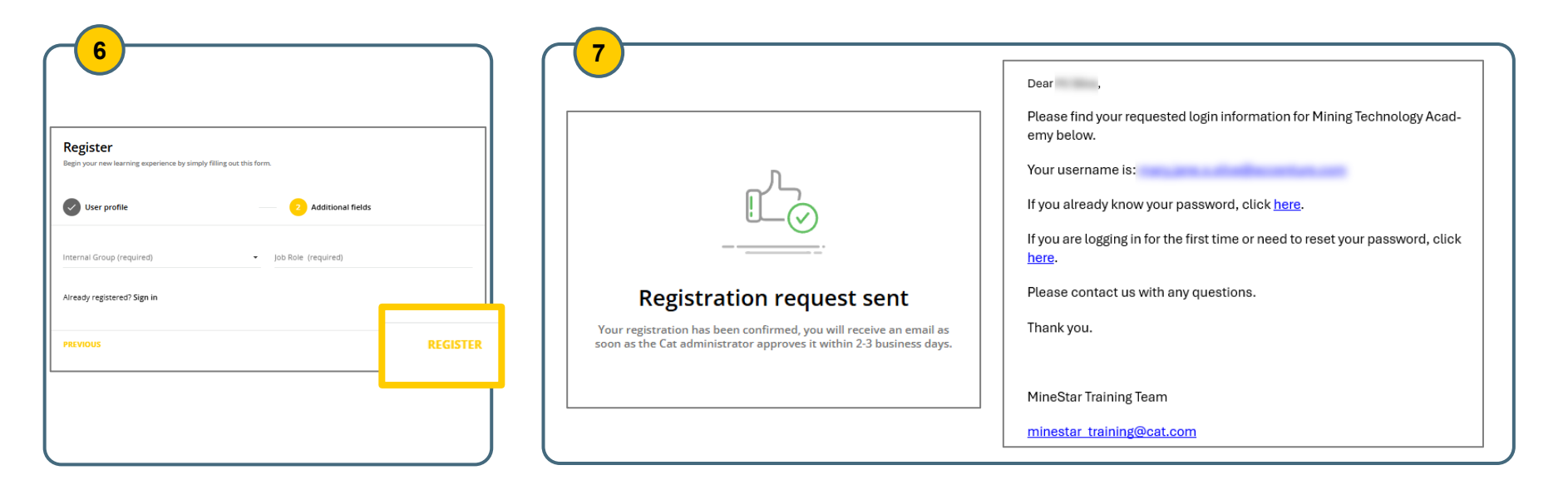

Click REGISTER.

You will receive a confirmation message on the screen. The platform will send you an email from minestar\_mining@cat.com once the Cat administrator approves your registration.

**Note:** Registration requests will be reviewed and approved by the Cat administrator within 2-3 business days.

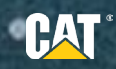

### **MANAGING YOUR PASSWORD**

### Changing your password

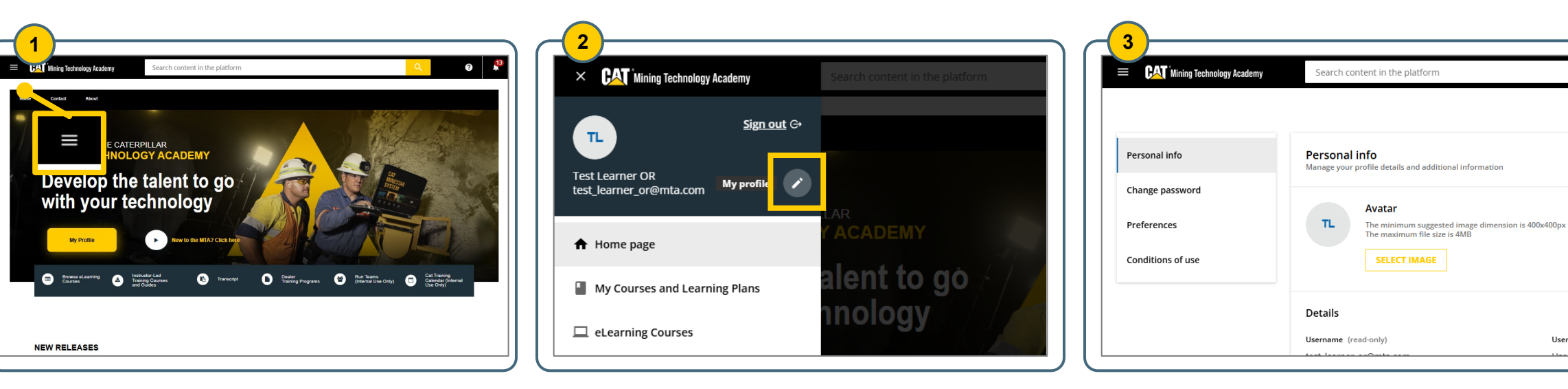

Navigate to the My Profile area by clicking on the **menu** icon in the top-left corner.

Click the pen icon.

Click the Change Password tab.

.

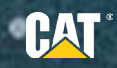

User Level

### **MANAGING YOUR PASSWORD**

| Personal info     | Change password<br>Change your password to access the platform                       | n                                    |                                                                                              |
|-------------------|--------------------------------------------------------------------------------------|--------------------------------------|----------------------------------------------------------------------------------------------|
| Change password   |                                                                                      |                                      |                                                                                              |
| Preferences       | Choose a strong password and do not re<br>will be logged out from all of your active | use it for other<br>sessions, on all | accounts. When you change your password, you devices. Use your new password to log in again. |
| Conditions of use | Your current password (required)                                                     | Ø                                    |                                                                                              |
|                   | New password (required)                                                              | Ø                                    |                                                                                              |
|                   | Confirm new password (required)                                                      | O                                    |                                                                                              |

| Insert your current password and | your <b>new password</b> , then confirm |
|----------------------------------|-----------------------------------------|
| the <b>new password</b> .        |                                         |

| Personal info     | Change password<br>Change your password to access the platform                                    |                                                                                                    |
|-------------------|---------------------------------------------------------------------------------------------------|----------------------------------------------------------------------------------------------------|
| Change password   |                                                                                                   |                                                                                                    |
| Preferences       | Choose a strong password and do not reuse it<br>will be logged out from all of your active sessio | for other accounts. When you change your password, you<br>ons, on all devices. Use your new password to log in again. |
| Conditions of use | Your current password (required)                                                                  | ٥                                                                                                    |
|                   | New password (required)                                                                           | ٥                                                                                                    |
|                   | Confirm new password (required)                                                                   | ٥                                                                                                    |

.

Click CHANGE PASSWORD to confirm the update.

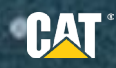

# **MANAGING YOUR PASSWORD**

### **Retrieving a Lost Password**

If you have lost your password or can't access the MTA with your password, you can reset your password.

| ign in                                           |   |                                                                                                    |                                                                                                    |
|--------------------------------------------------|---|----------------------------------------------------------------------------------------------------|----------------------------------------------------------------------------------------------------|
| ight in                                          |   | Pocovor pocovord                                                                                               | Posover posswerd                                                                                               |
| ase insert your username and password to proceed |   | Recover password                                                                                               | Recover password                                                                                               |
| ername (required)                                |   | Insert your username or your email address in the field below. You will receive an email with<br>instructions. | Insert your username or your email address in the field below. You will receive an email with<br>instructions. |
|                                                  |   |                                                                                                    |                                                                                                    |
|                                                  |   | Username or email (required)                                                                                   | Username or email (required)                                                                                   |
|                                                  |   |                                                                                                    |                                                                                                    |
| ssword (required)                                | ø | SEND RESET LINK                                                                                                | SEND RESET LINK                                                                                                |
|                                                  |   | Already registered? Sign in                                                                                    | Already registered? <u>Sign in</u>                                                                             |
| SIGN IN                                          |   | New user? Register                                                                                             | New user? Register                                                                                             |
|                                                  |   |                                                                                                    |                                                                                                    |
| Forgot your password?                            |   |                                                                                                    |                                                                                                    |
|                                                  |   |                                                                                                    |                                                                                                    |

### Click Forgot your password?

Enter your email address.

### Click SEND RESET LINK.

**Note:** You will receive an email to the email address that you entered. The email will include a link and instructions regarding how you can reset your password. You have 24 hours to reset your password from the time you press the corresponding button on the login form. After 24 hours, the reset link provided in the recovery password email will expire.

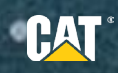

- 1. Menu button The menu button enables you to reach important areas of the platform, such as your profile or all your courses and learning plans.
- 2. Search bar The search bar lets you search for courses, learning plans, content, assets, questions and answers, and catalogs in MTA.
- 3. Bell icon The bell icon shows the recent notifications, which are the same as emails that are sent from minestar\_training@cat.com. If you have any unread notifications, a small number appears over the icon to indicate the number of notifications that you have yet to read.

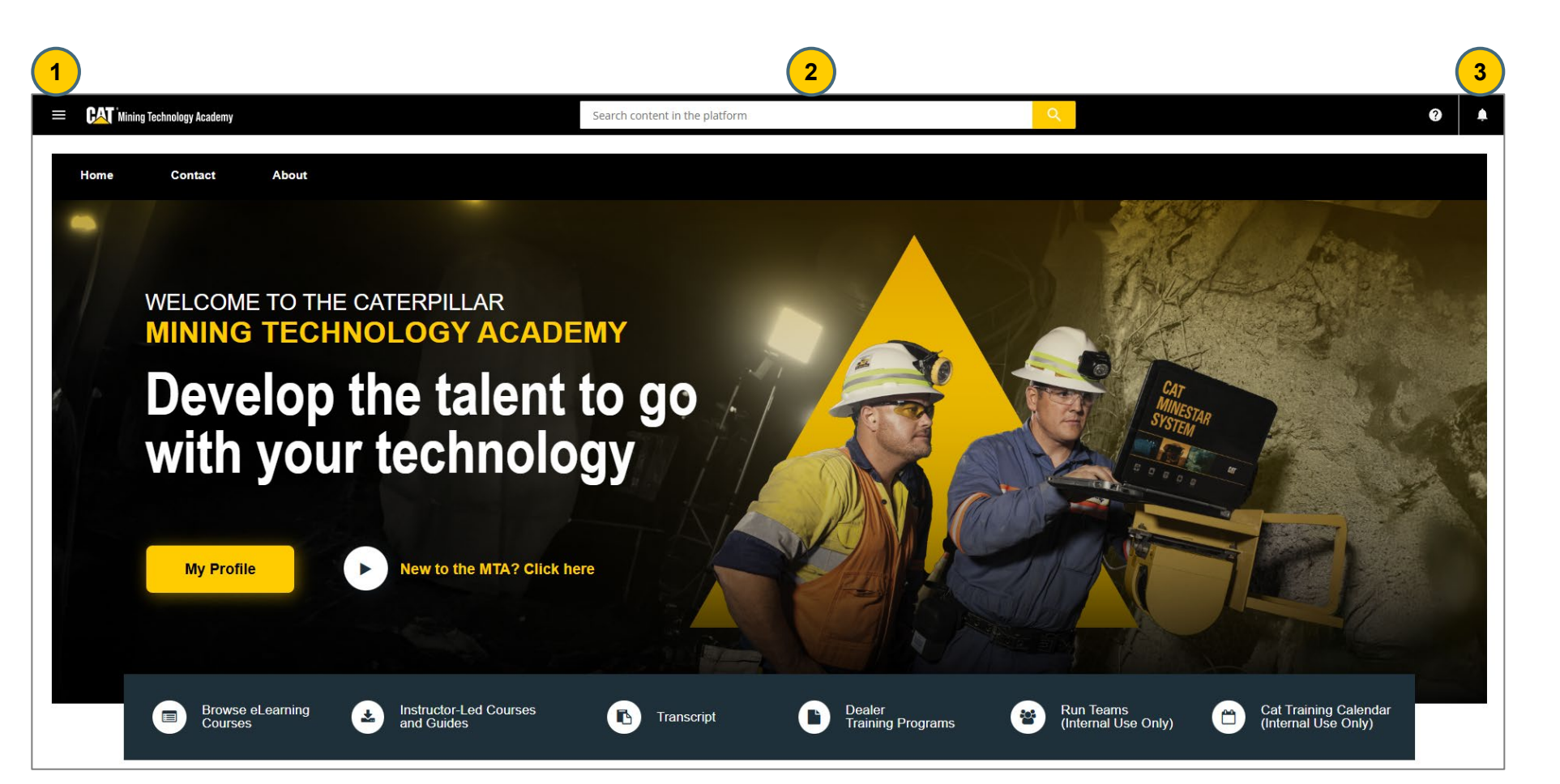

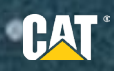

- 4. Home This is the first page that you will see when logged in. It shows the featured courses, quick links, and your enrolled trainings. If you need to return to the homepage at any time, click on the logo button in the upper-left corner.
- 5. Contact This page shows the contact details of the MineStar Training Team.
- 6. About This page provides information about our company, including our history, brands, and mission.
- 7. **My Profile** From this page, you can change your profile information, email, password, and preferences.
- 8. New to the MTA? Click here This page shows the user guide for the platform.

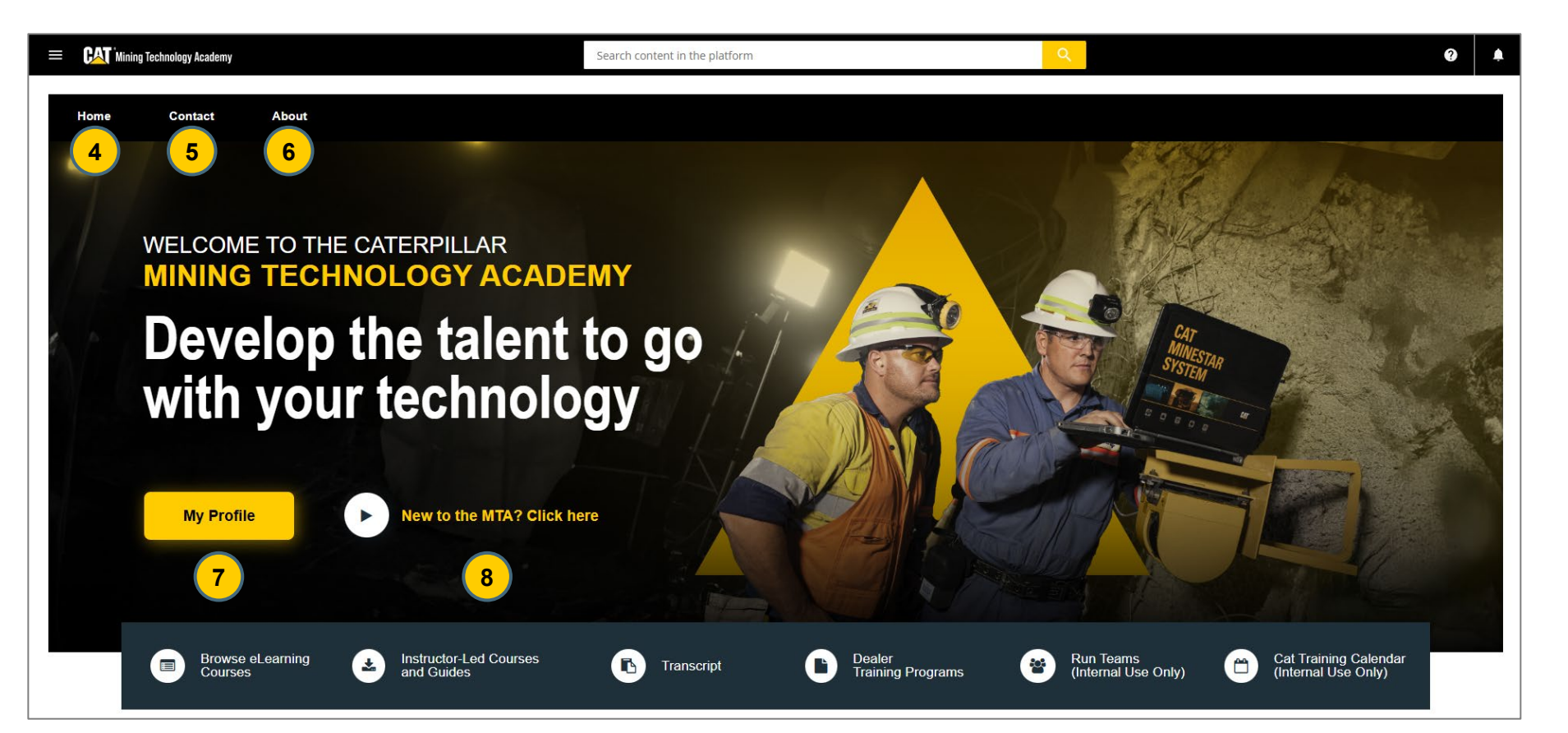

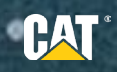

- 9. Browse eLearning Courses This page shows all the available eLearning courses sorted by product..
- **10. Instructor-Led Courses and Guides** – This page shows the ILT program overview, eLearning brochure, guides, and glossary.
- **11. Transcript** This page shows the complete record of your learning and training activities on the platform..
- **12. Dealer Training Programs** This page shows the available eLearning and ILT courses for Dealers.
- **13. Run Teams (Internal Use Only)** This page shows the available courses for internal employees.
- 14. Cat Training Calendar (Internal Use Only) – This page shows the available training sessions for internal employees.

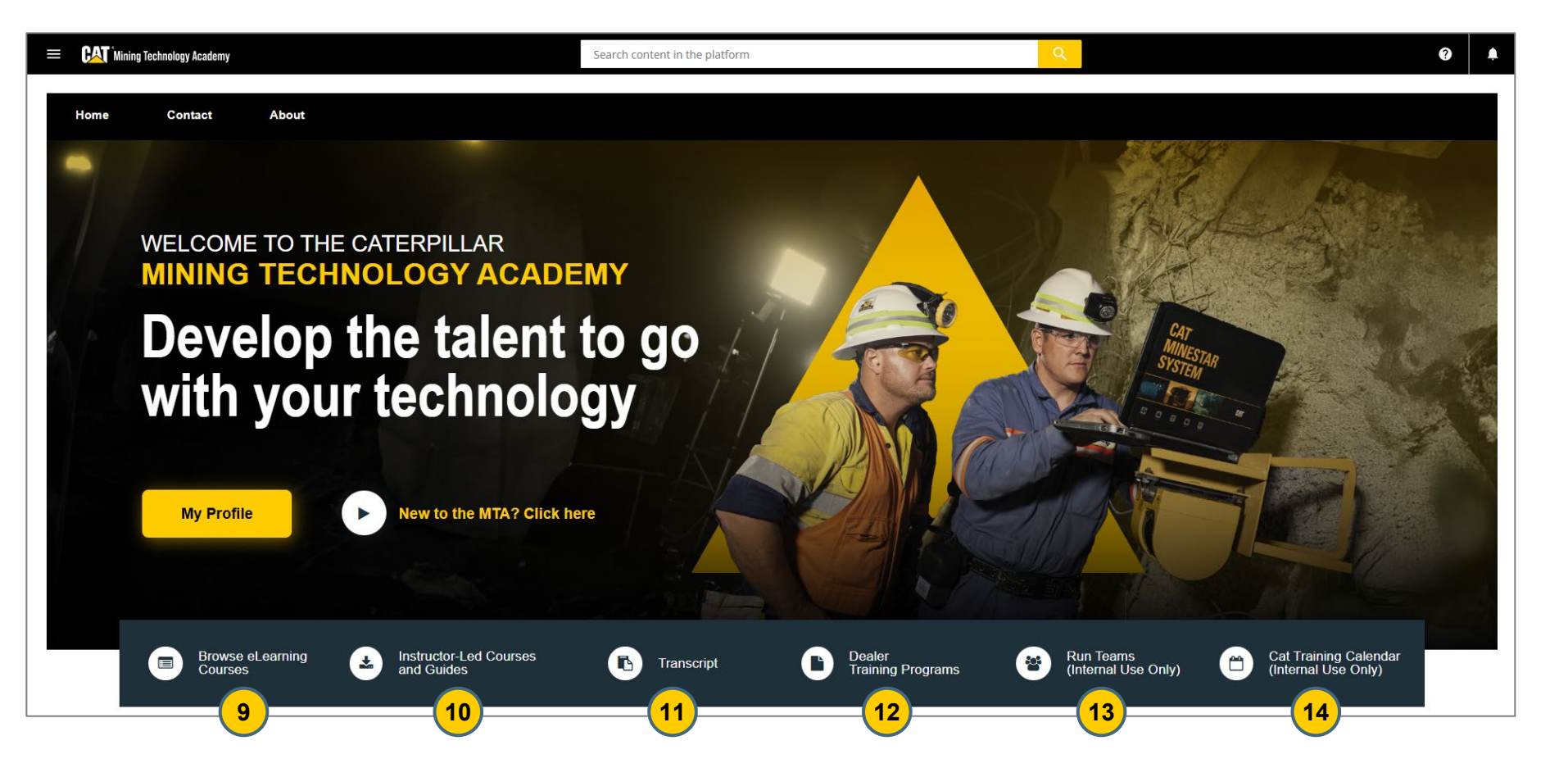

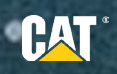

- **15. New Releases** This section shows a list of newly released courses.
- **16. My Enrolled Trainings** This section shows a summary of courses in which you are enrolled in.
- Not Started This section shows a list of courses in which you are enrolled but have not yet started.
- In Progress This section shows a list of courses in which you are enrolled and are in progress.

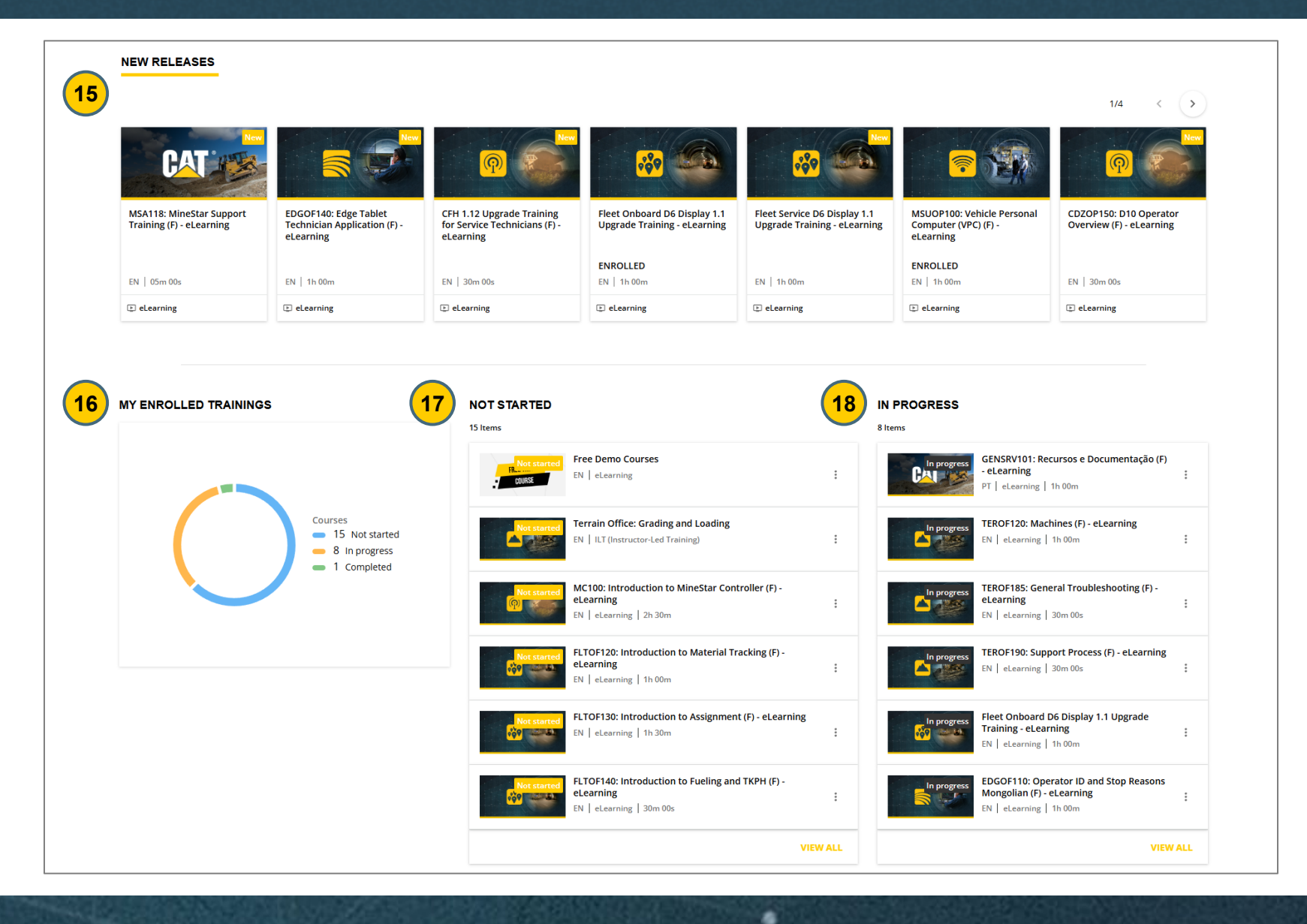

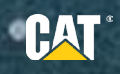

### Search

Once you enter the search term into the text area, the recommended content matching your criteria will appear below the bar. You can click the title of the content to view it. To see all search results, click **All Results** or the **magnifying glass**.

On the search results page, click the title of the content to access that area of the platform.

**Note:** If you don't have permission to access that specific content, you will receive a message like the one on the right. This means that your enrollment will be pending for approval when you click ENROLL.

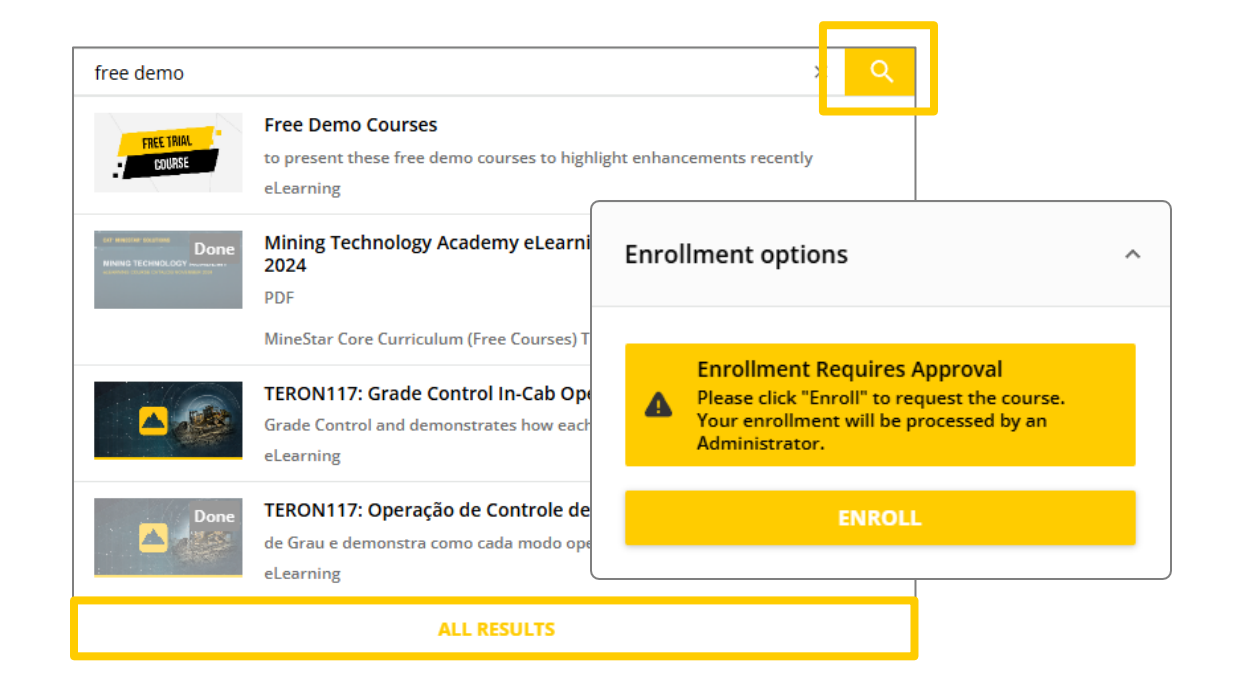

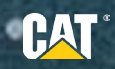

### Notifications

Click the **bell** icon to view your recent notifications. If you have any unread notifications, a small number appears over the icon to indicate the number of notifications that you have yet to read.

Click the **View Full Notifications Page** item at the bottom of the slide-out panel to see all notifications.

On the top of the main Notifications page, you can use the option to see only unread notifications, or you can mark all notifications as read. Click the **bell** icon, the **notification tile**, or the **View notification** button to read the notification.

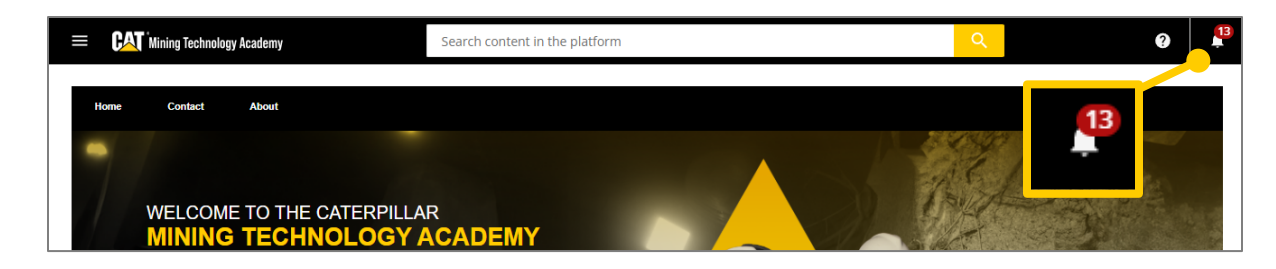

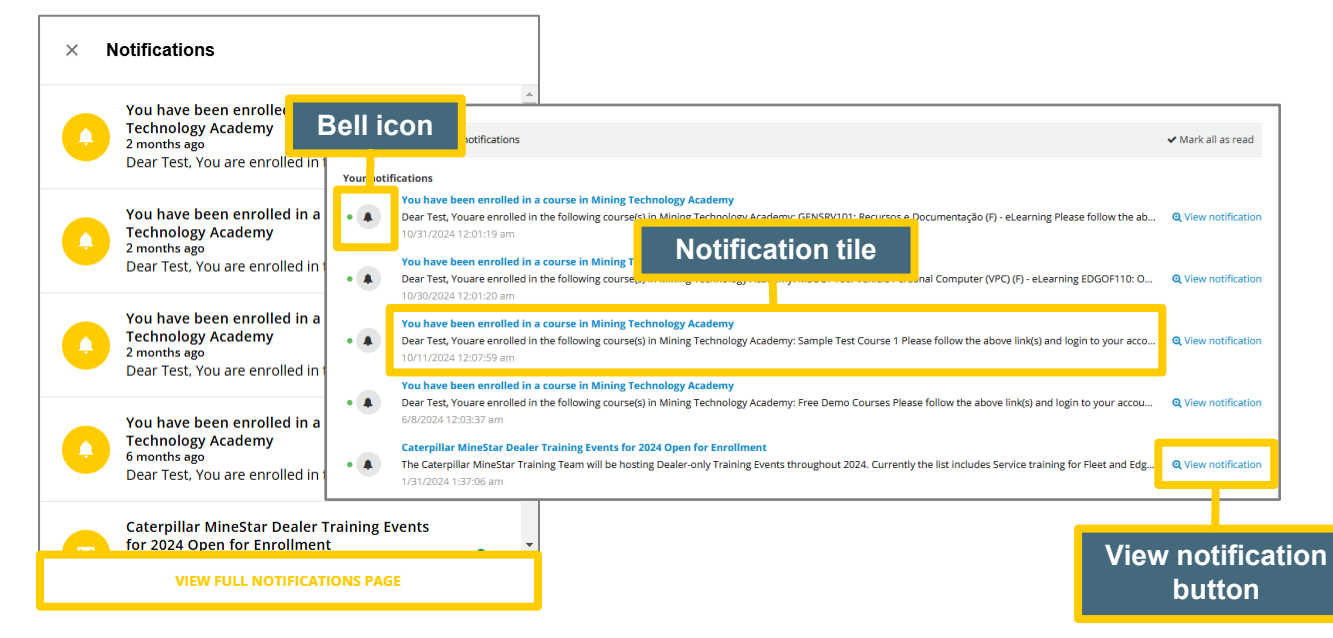

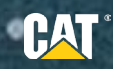

### **ACCESSING COURSES AND LEARNING PLANS**

Click **My Courses and Learning Plans** from the main menu to view all the courses and learning plans in which you are enrolled in.

The **My Courses and Learning Plans** page lists all the courses and the learning plans you are enrolled in. You can filter which courses you want to view by pressing the Filters item at the top of the page.

- Enrollment Status Not Started, In Progress, or Completed.
- **Type** eLearning, ILT (Instructor-Led Training), or Learning Plan.
- Deadline All Deadlines, No Deadline, This Week, This Month, or This Year.
- **Duration** All durations or Custom duration.
- **Rating** From 1 to 4+ stars.
- **Hidden Items** Do not show hidden items, Show also hidden items, Show hidden items only.
- Channels Check the channels that you want to apply as filters.
- Language Select the course/learning plan language.

**Note:** To reset the filters, click the **Clear filters** item at the top of the filters menu. You can also use the search bar at the top of the filters menu to search for a specific course or learning plan.

| × CAT Mining Technology Academy                          |
|----------------------------------------------------------|
| Sign out ↔<br>Test Learner OR<br>test_learner_or@mta.com |
| A Home page                                              |
| My Courses and Learning Plans                            |
| eLearning Courses                                        |
| O My Activities                                          |
| Contact Us                                               |
| 🚢 About Us                                               |
| Resources and Guides                                     |
| Knowledge Base                                           |
|                                                          |

| ∓ FILTERS (1)    | Search | Q<br>Clear filters |
|------------------|--------|--------------------|
| 1 Active filter  |        | - <u>-</u> 0 ×     |
| Enrollment statu | ıs (1) | ~                  |
| Туре             |        | ~                  |
| Deadline         |        | ~                  |
| Duration         |        | ~                  |
| Rating           |        | ~                  |
| Hidden items     |        | ~                  |
| Channels         |        | ~                  |
| Language         |        | ~                  |
|                  |        |                    |

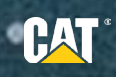

# **ACCESSING COURSES AND LEARNING PLANS**

The **courses** and **learning plans** are identified by a tile on the page.

1. Course tiles display these details along with the course name: course type, course duration, your progress in the course.

Depending on the course configuration, you may see additional information such as course rating, and whether the course is locked or not.

2. Learning plan tiles display these details along with the learning plan title: number of courses composing it, the duration, and your progress in it.

To open a course or a learning plan, click on its **tile** and start navigating it.

|                                                      | Mining Technology Academy                   | Search                                                          | content in the platform                                                    |                                                                   | <u>۹</u>                                                                     | 1   |
|------------------------------------------------------|---------------------------------------------|-----------------------------------------------------------------|----------------------------------------------------------------------------|-------------------------------------------------------------------|------------------------------------------------------------------------------|-----|
|                                                      |                                             |                                                                 |                                                                            |                                                                   |                                                                              |     |
| ∓ FI                                                 | LTERS (1) Search                            | Q                                                               |                                                                            | NEWES                                                             | TTO OLDEST (ENROLLMENT) 👻                                                    |     |
| 208 Items                                            | 5                                           |                                                                 |                                                                            |                                                                   |                                                                              |     |
|                                                      | Not started                                 | h pro                                                           | Completed                                                                  | In progress                                                       | In progre                                                                    | :55 |
| HEAOI<br>Repor                                       | F120: Business Objects<br>t (F) - eLearning | MineStar Health Office<br>Foundational                          | Vehicle Interaction Control<br>Framework (F) - eLearning -<br>Field Follow | AHS_COMOF130:<br>Introduction to Load<br>Planning (F) - eLearning | FLTOF299: Assignment<br>Planner and Production<br>Circuits Resources English |     |
| EN   1                                               | 8m 00s                                      | 5 courses   3h 40m                                              | EN   30m 00s                                                               | EN   4h 30m                                                       | EN                                                                           |     |
| ► eLea                                               | irning :                                    | Learning plan                                                   | E eLearning                                                                | E eLearning                                                       | ▶ eLearning                                                                  |     |
| Not started                                          | Completed                                   | Comp<br>CAT                                                     | pleted In progress                                                         | In progress                                                       | Complete                                                                     | ed  |
| HEAOF120: Business Objects<br>Report (F) - eLearning | ): D10 Operator<br>(F) - eLearning          | MSA117: Command<br>Enablement: P1/P2<br>Escalation Training (F) | MineStar Health Office<br>Foundational                                     | MSA118: MineStar Support<br>Training (F) - eLearning              | EDGOF140: Edge Tablet<br>Technician Application (F) -<br>eLearning           |     |
| EN   18m 00s                                         | 0s                                          | EN   1h 00m                                                     | 5 courses   3h 40m                                                         | EN   05m 00s                                                      | EN   1h 00m                                                                  |     |
| E eLearning                                          | g i                                         | ▶ eLearning                                                     | E Learning plan                                                            | E eLearning                                                       | E eLearning                                                                  | :   |
|                                                      | Completed                                   | Not st                                                          | tarted In progress                                                         | In progress                                                       | Complete                                                                     | ed  |

.

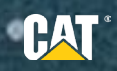

Elearning courses are collections of lessons (training materials) that you need to complete to mark the course as completed in its turn. An eLearning course can be made up of one or more lessons that you can play in sequential order or in free order, depending on the course structure.

Depending on your status, when you click on the course card in the My courses and learning plans page, you may directly land on the course player, or on the overview page.

| HEAOF120: Business Objects Report (<br>C eLearning • English • 0 of 2 lessons completed    | (F) - eLearning                                  | FLTOF120: Introduction to Material Tracking (F) - eLearning                                                                                                    |                                                                               |
|--------------------------------------------------------------------------------------------|--------------------------------------------------|----------------------------------------------------------------------------------------------------|-------------------------------------------------------------------------------|
| Syllabus<br>2 Lessons + 18min                                                              | < Previous lesson Next lesson >                  | = ADD TO PLAYLIST                                                                                                    |                                                                               |
| Notice of Confidentiality     SCORM     Locked                                             |                                                  | Course description<br>This course covers the concept of grades, material types and mining blocks. It focuses on the typical controller<br>responsibilities in utilizing the mining block information. | Enrollment options                                                            |
| HEAOF120: Business Objects Report (F) -<br>eLearning<br>SCORM<br>Lesson with prerequisites |                                                  | Course syllabus<br>3 Lessons   1h 00m                                                                                                    | ENROLL                                                                        |
|                                                                                            |                                                  | Notice of Confidentiality<br>SCORM                                                                                                    | Course details                                                                |
|                                                                                            | Start learning from<br>Notice of Confidentiality | FLTOF120: Introduction to Material Tracking (F) - eLearning<br>SCORM                                                                                                    | Average completion time     1 hours     Time to complete     Unlimited access |
|                                                                                            | Start learning now                               | Test                                                                                                    | Course ID<br>E-D19J4V                                                         |

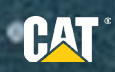

### Status: Not yet enrolled to the course

If you are not yet enrolled to the course, click **ENROLL** to start the course.

**Note:** If you don't have permission to access that specific eLearning course, you will receive a "Enrollment Requires Approval" message. This means that your enrollment will be pending for approval when you click ENROLL.

| eLearning ENGLISH                                                                                                    | Enrollment options                                                                                                    |                                       |
|----------------------------------------------------------------------------------------------------|----------------------------------------------------------------------------------------------------|---------------------------------------|
| ≡ <sub>o</sub> ADD TO PLAYLIST                                                                                         |                                                                                                    |                                       |
| Course description                                                                                                    | ENROLL                                                                                                    |                                       |
| This course covers the concept of grades, material type-<br>responsibilities in utilizing the mining block information | ימות חוווווא טוטכאס. וביטכמסכי טוי נווכ ניצורמי כטוארטוכו                                                                        | Enrollment options ^                  |
|                                                                                                    | Enrollment options                                                                                                    | 50201                                 |
| Course syllabus<br>3 Lessons   1h 00m                                                                                  |                                                                                                    |                                       |
| Notice of Confidentiality<br>SCORM                                                                                     | Enrollment Requires Approval Please click "Enroll" to request the course. Your enrollment will be processed by an Administrator. | Course details ^                      |
| FLTOF120: Introduction to Material Trac                                                                                | ENROLL                                                                                                    | Average completion time     1 hours   |
| FLTOF120: Post Assessment                                                                                              |                                                                                                    | Time to complete     Unlimited access |
| Test                                                                                                    |                                                                                                    | Course ID                             |

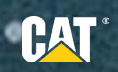

### Status: Enrolled to the course

If you are already enrolled to the course, click **Start learning now** (or **Resume training** if you already started the course) to access the course player and start viewing the first lesson of the course.

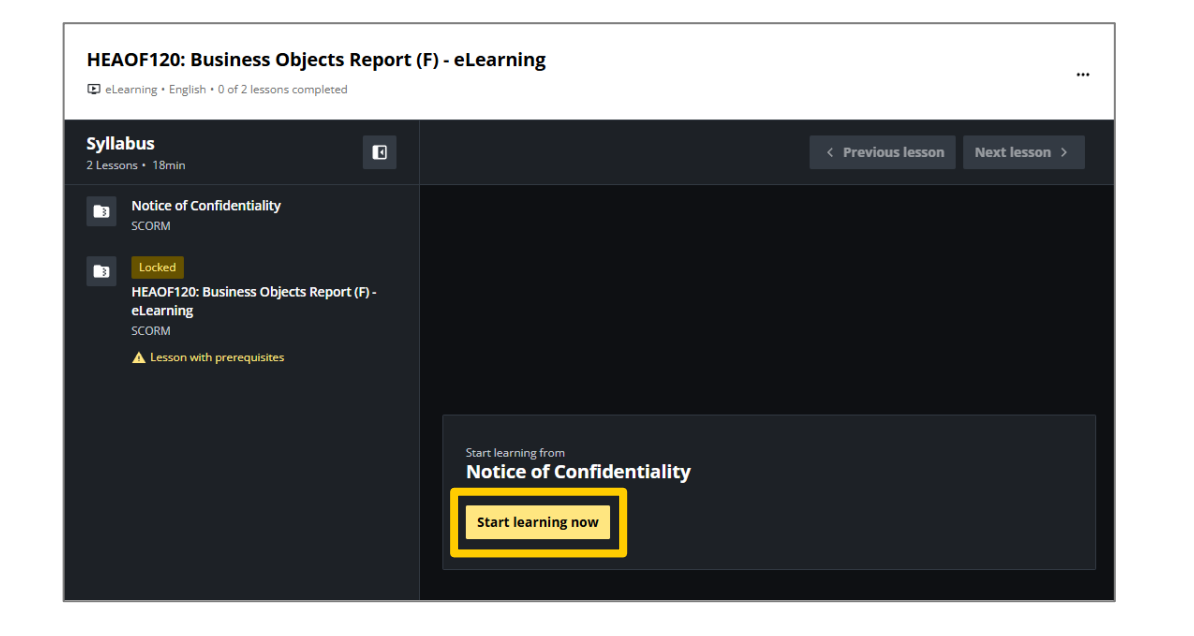

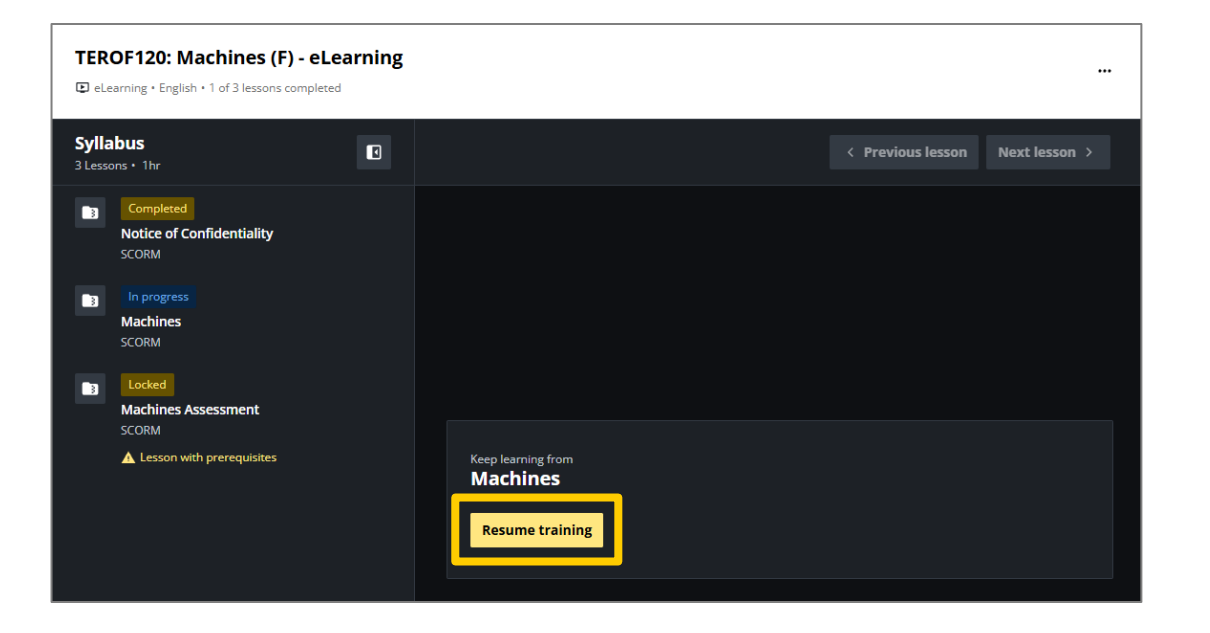

٠

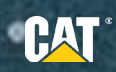

### **Course Player Page**

- 1. The **Syllabus** area on the left of the page shows the list of the lessons composing the course.
  - If the thumbnail displays the label **Completed**, it means that the lesson has been completed.
  - If the thumbnail displays the label **In progress**, it means you are currently working on the lesson and haven't completed it..
  - If the thumbnail displays the label **Locked**, it means that the lesson has prerequisites, meaning that to start that lesson, you must complete other lessons first.
- 2. To maximize the area of the course player, close the syllabus by clicking on the **Close course syllabus** button at the top of the Syllabus area. You can reopen it at any time by clicking **Show course syllabus**.
- 3. When you complete a lesson, click on **Next lesson** to continue the course. Navigate back to a lesson by clicking on **Previous lesson**.
- 4. To maximize the view even more, click on **Expand view** in the top right corner of the course player area. Click on **Collapse view** to go back to the default view mode.

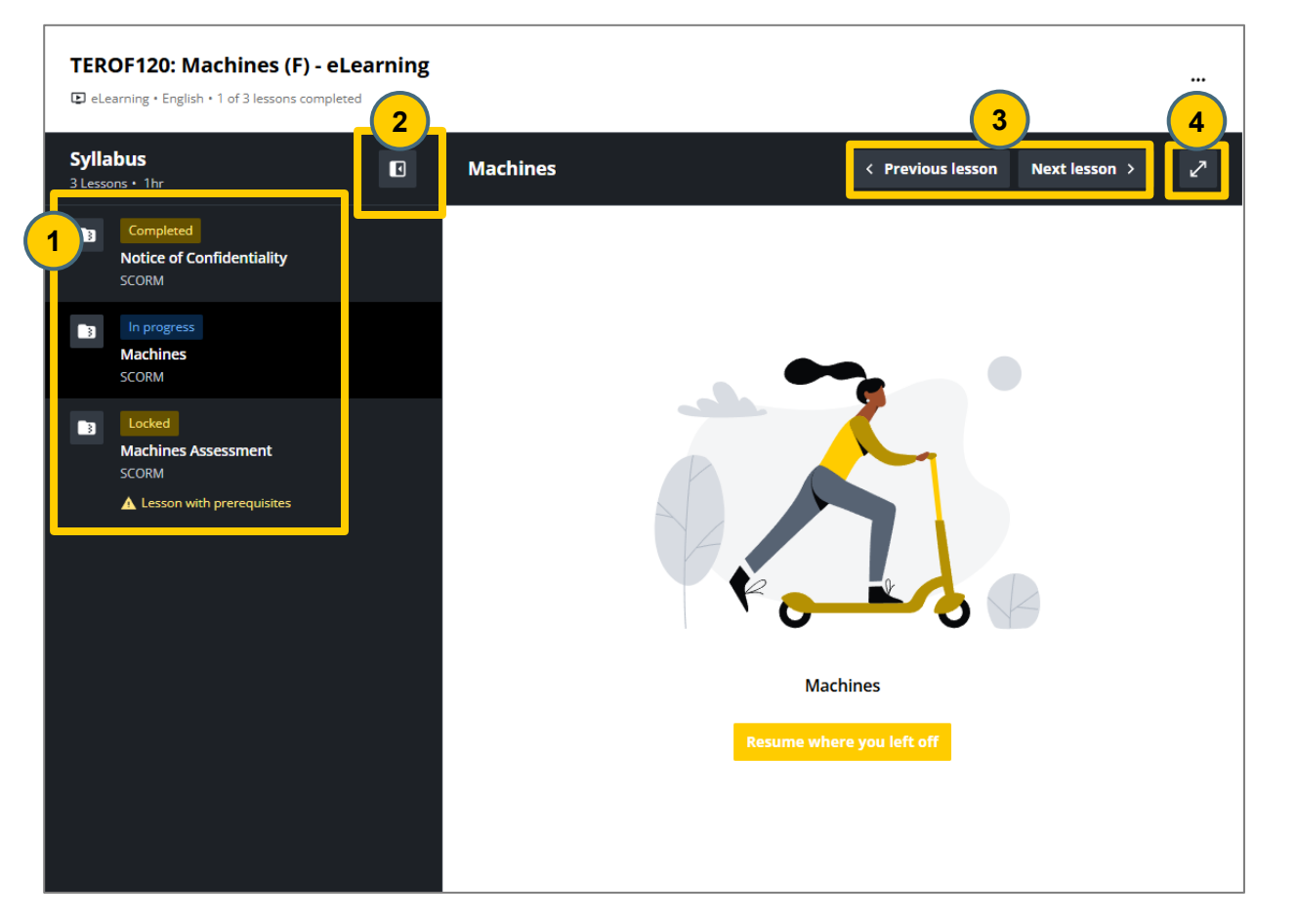

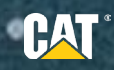

5. As you complete each lesson, the status of your progress in the course is tracked, so you can keep track of where you are in the course and what you still need to complete. This also allows you to stop and resume the course at any time. A course is considered completed when all the lessons are completed. Check your progress in the area under the course description.

**Note:** For proper tracking, configure your browser not to block pop-ups, and avoid incognito windows.

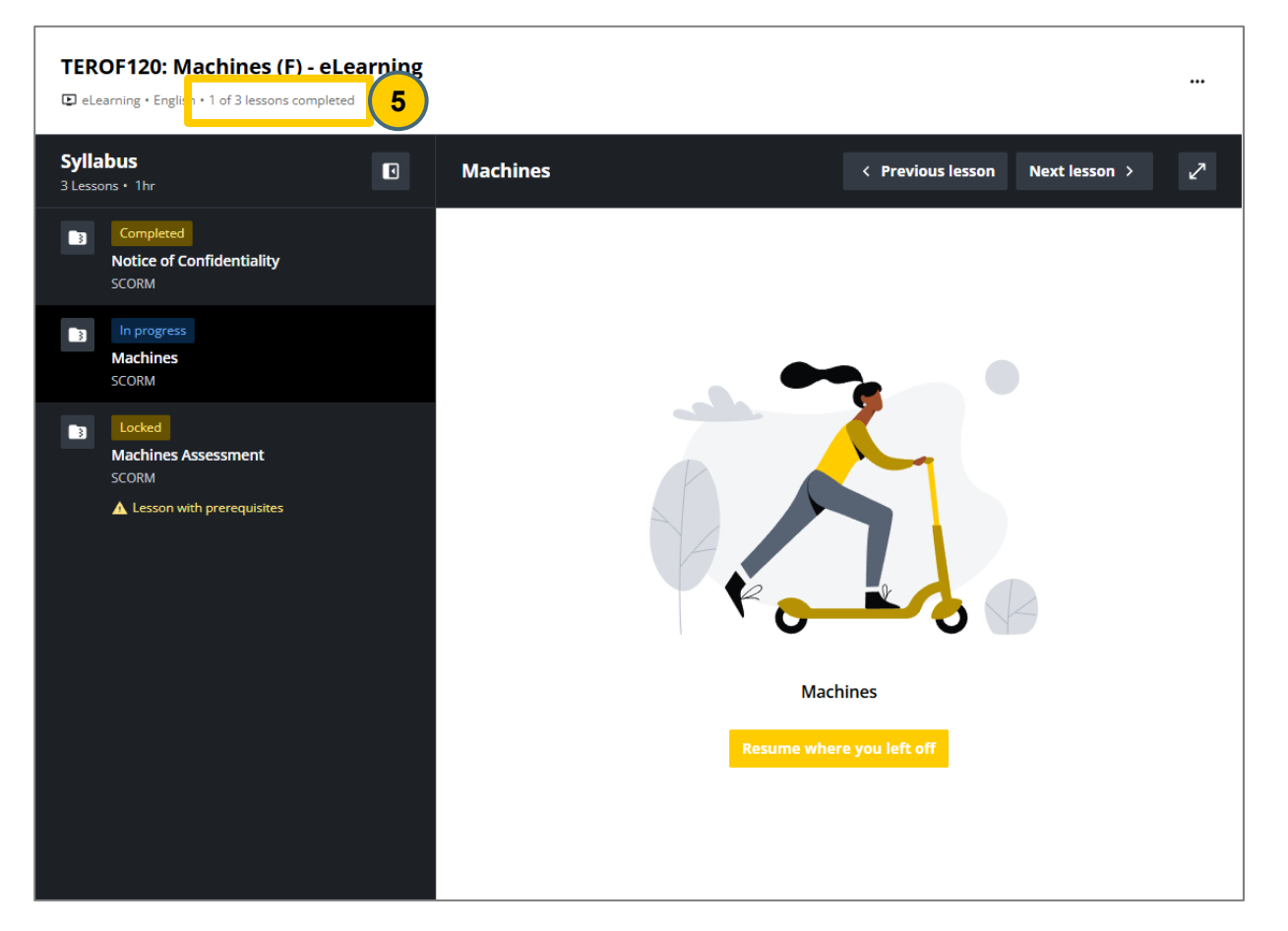

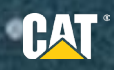

### Course not available

If you have a course link but can't view the course materials, you will see the screen on the right.

**Note:** If you see the message **Course not available**, it means you do not have permission to access the course. Please contact your administrator to ensure you're enrolled or have the correct link.

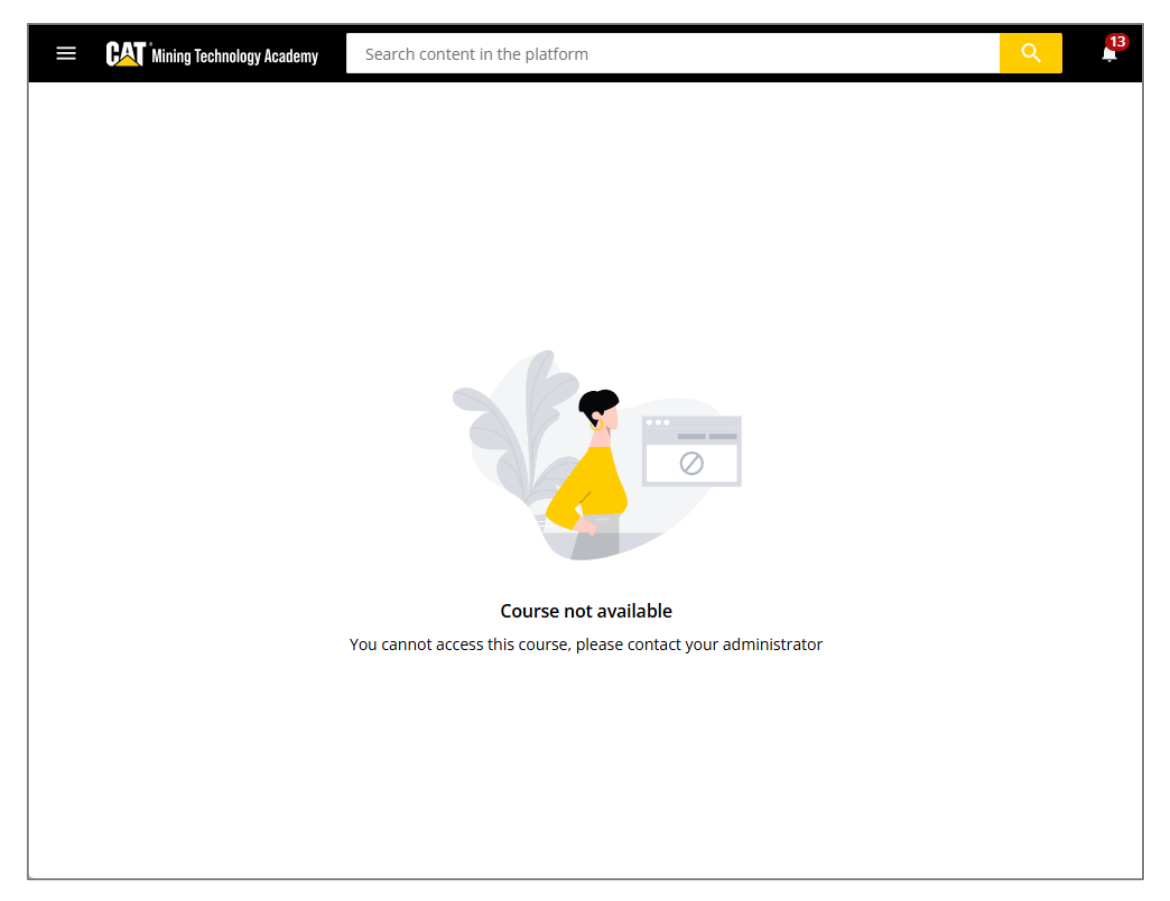

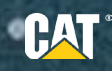

# **ACCESSING ILT COURSES**

### **ILT Course Page**

If you are enrolled in an ILT course, but not enrolled in any of its sessions, you will land on the course page.

The page of an ILT course shows several details about the course, such as its ID and its description, its instructors, and the list of sessions composing it.

- 1. The **Enrollment options** area shows your enrollment status and may display alerts to prompt you to perform some actions (such as selecting a session in case you aren't enrolled in any of the available ones).
- 2. The **Course sessions** area lists all the sessions in which you can enroll, together with the details about the date and time, the number of events composing every session, their attendance type, and the session total duration.
  - Use the **arrow** at the end of the session row to see additional information such as the session instructor and the session events in calendar mode

|                                                                     | or-Led Training) ENGLISH                                                                                                    |                                                                                   |  |  |
|---------------------------------------------------------------------|----------------------------------------------------------------------------------------------------|-----------------------------------------------------------------------------------|--|--|
| = <sub>e</sub> add                                                  | TO PLAYLIST MARK AS OUTDATED                                                                                                    |                                                                                   |  |  |
| Course d<br>Contact D                                               | escription<br>arren at mcnamara_darren@cat.com for enrolment enquiries                                                                                                    | 1<br>Enrollment options                                                           |  |  |
| The Catery<br>Operations<br>functions a<br>and highli<br>Terrain Of | Sillar Terrain Office program introduce users to Terrain Office for Grading & Loading<br>s. It discusses the advantages and benefits of using Terrain, explores the many<br>and features, investigates the different applications that are used in conjunction with it,<br>ghts the important system components that make it work.<br>fice Grading and Loading is an Instructor Led Course conducted over four (4) days.                                                                                                    | Enrolled  Missing session enrollment Select a session and enroll                  |  |  |
| Course s                                                            | essions 2                                                                                                    | CHOOSE SESSION                                                                    |  |  |
| 8 full onsite                                                       | sessions                                                                                                    |                                                                                   |  |  |
| 8 full onsite                                                       | ressions                                                                                                    | Course details ^                                                                  |  |  |
| 8 full onsite                                                       | *sessions         *ERS         17th to 20th Mar 2025         Image: Image: | Course details ^<br>Time to complete<br>Unlimited access<br>Course ID<br>I-OWE6Z0 |  |  |

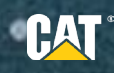

# ACCESSING ILT COURSES

### **ILT Session Page**

If you are enrolled in at least one session, when you access the course from the My courses and learning plans page, you will land on the page of the first upcoming session.

- 1. The **Session information** area shows several details, such as number of events composing it, the attendance type, information about the location, and the session total duration.
- 2. The **Session events** area lists the events composing the session. Select the event date to see additional information on its schedule. Switch Days to Agenda for a different view mode.
- 3. If the course includes one or more training materials, they are listed in the **Course syllabus** section of the page and can be accessed in the same way as eLearning courses.

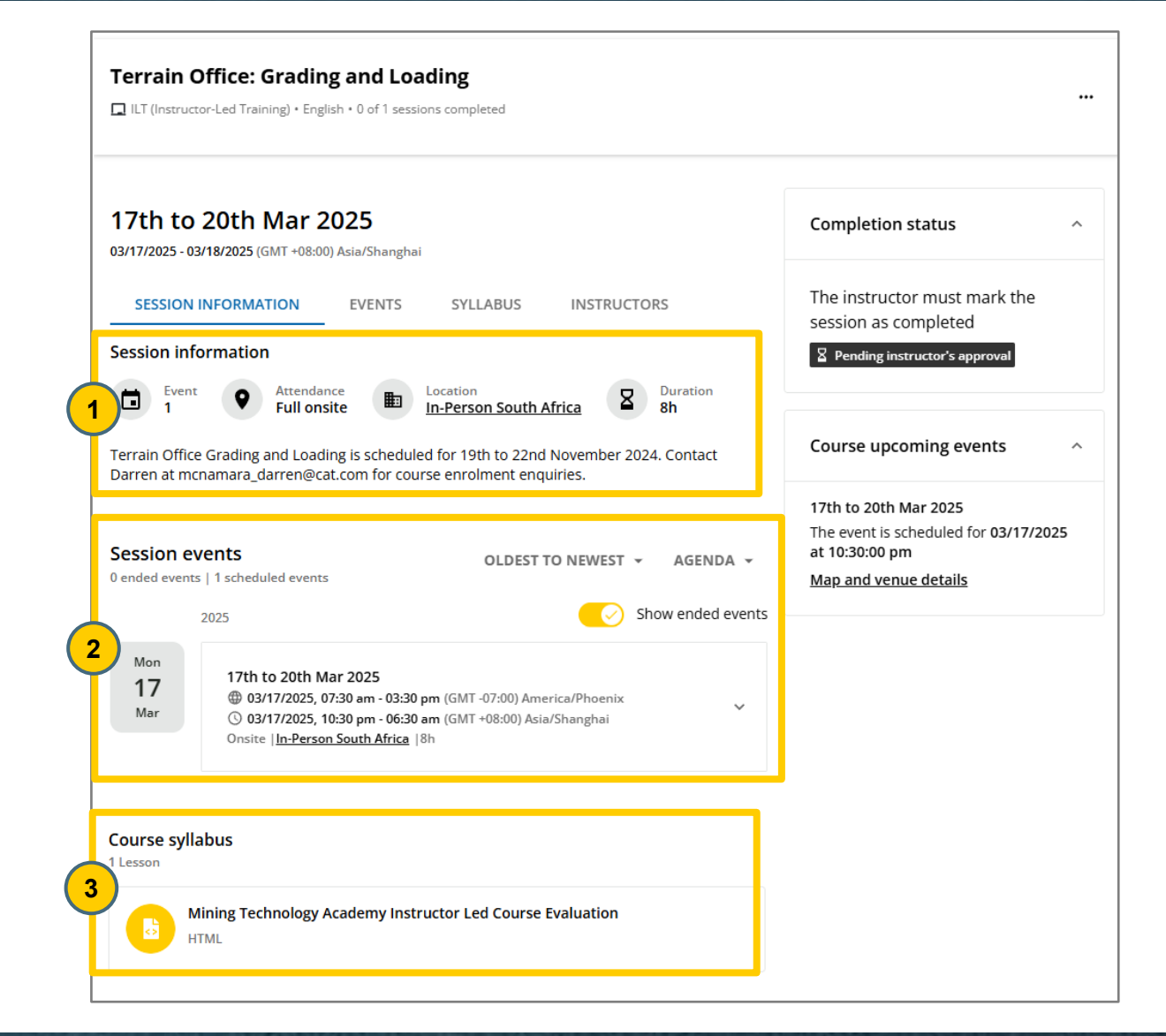

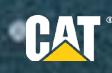

# **ACCESSING LEARNING PLANS**

A learning plan is an educational program composed of different courses that you can complete in a free or sequential order.

**Note:** When you enroll in a learning plan, you are automatically enrolled in all the courses composing it and they will be listed on the My Courses and Learning Plans page.

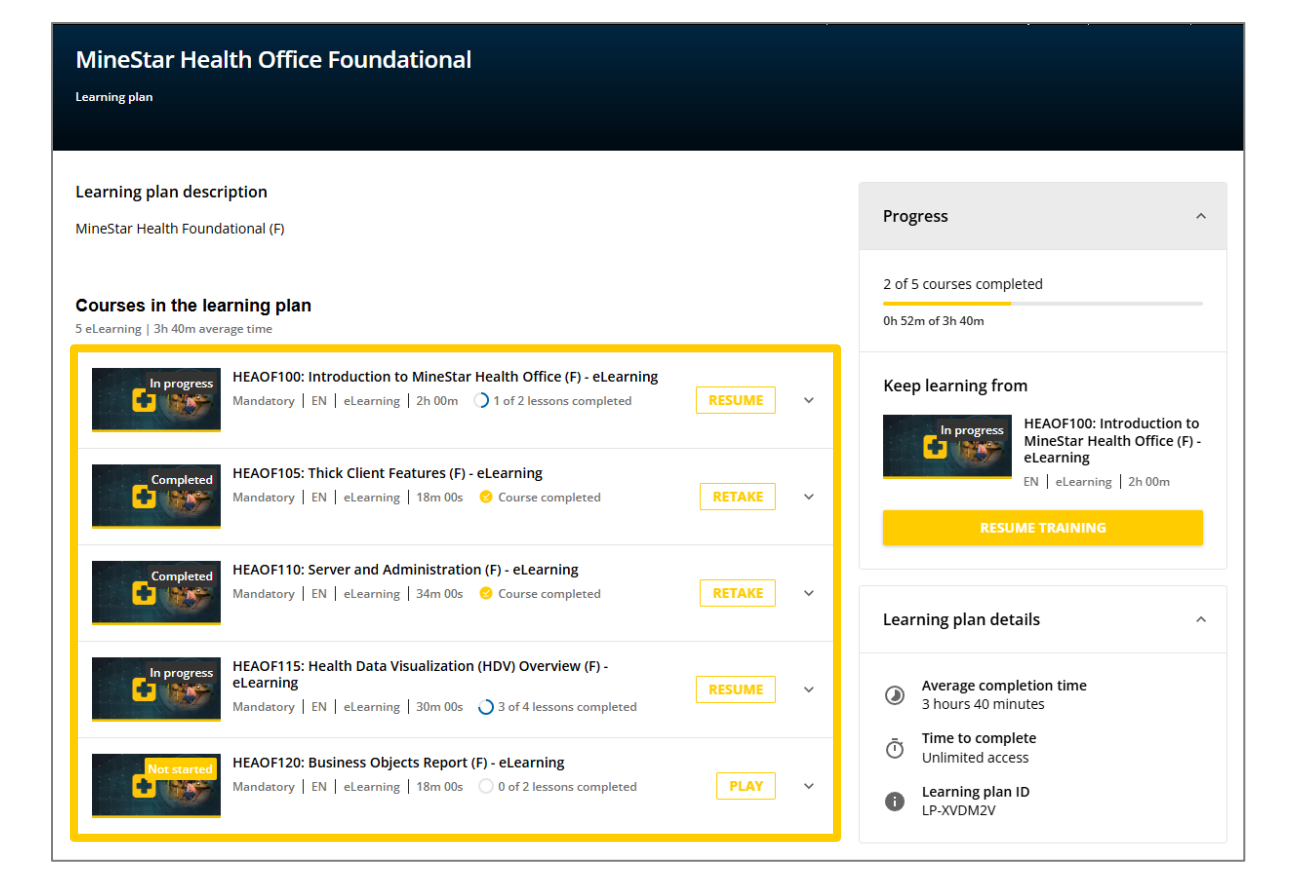

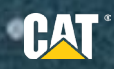

# **ACCESSING LEARNING PLANS**

### Learning Plan Page

- 1. Your progress in the learning plan is shown in the **Progress** area.
  - If you have not yet started the learning plan, click **Start learning** now to begin your journey.
  - If you have started a course in the learning plan without completing it, click on the **Resume training** button in this area to continue the course.
- 2. Click **Play** or **Resume** in the course area to start a specific course. Click **Retake** to take the course again.

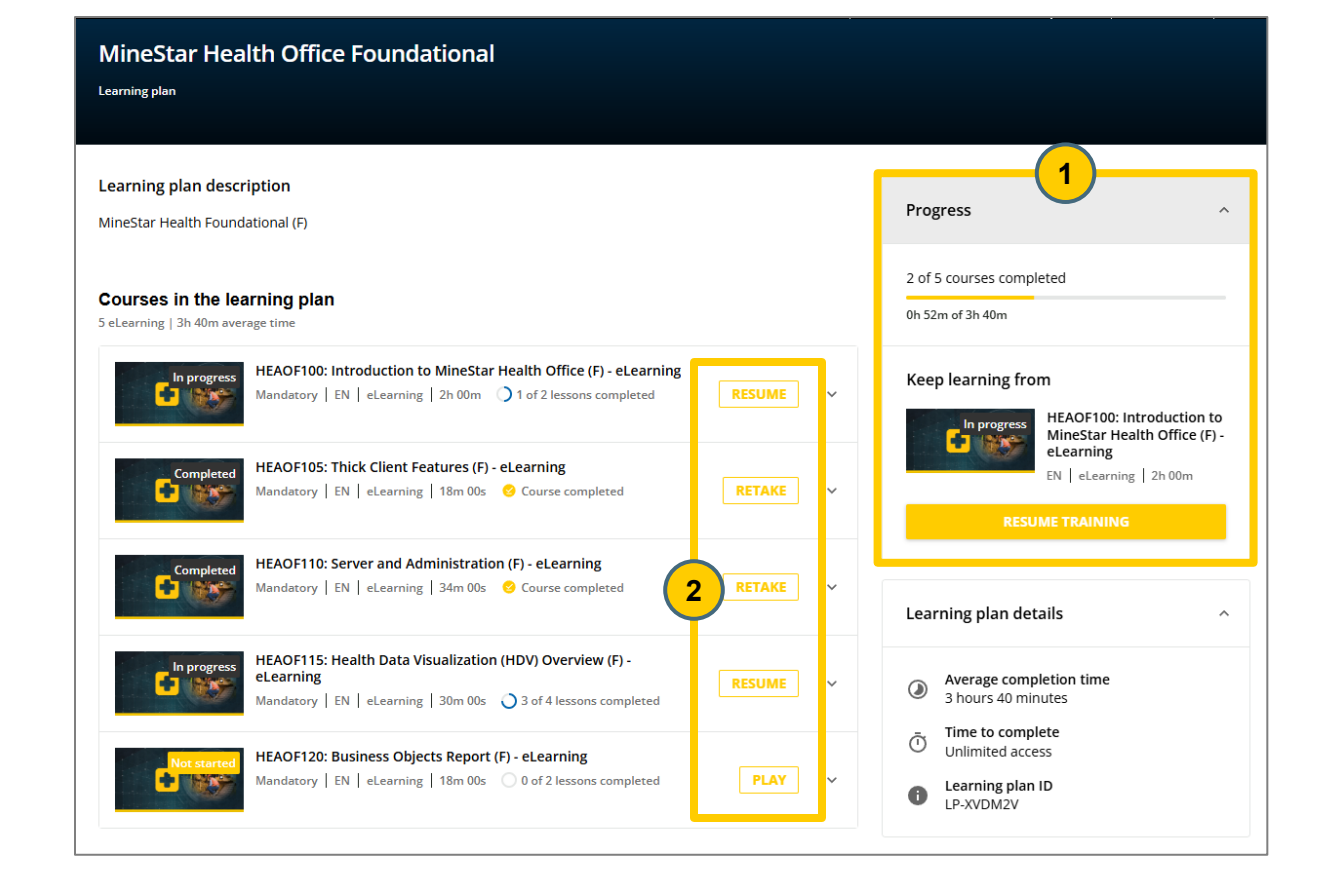

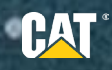

# **ACCESSING TRANSCRIPTS**

Click Transcript from the home page to view your transcript.

This contains all courses that you are enrolled in, have in progress, and completed.

Completed course will have a certificate icon. Click on the **icon** to download the certificate for that course.

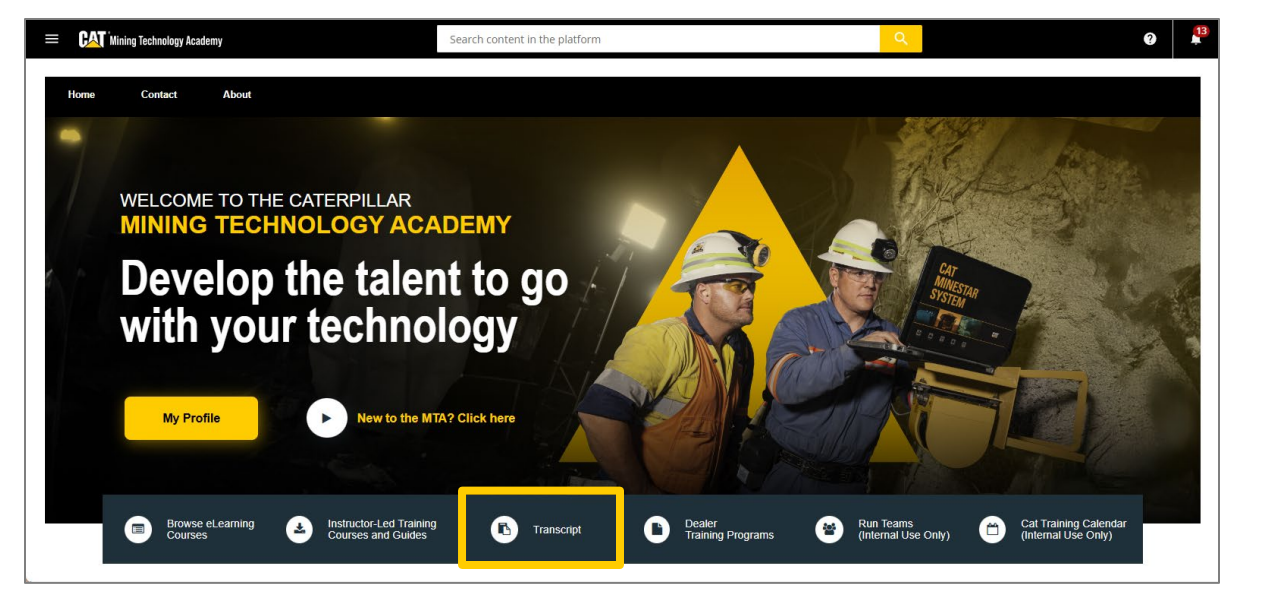

| Ы          | Statistics          | Courses                              |                                                                                      |             |               |           |                |          |       |   |
|------------|---------------------|--------------------------------------|--------------------------------------------------------------------------------------|-------------|---------------|-----------|----------------|----------|-------|---|
| 0          | Additional info     | Enrollment status Active enro        |                                                                                      |             |               |           | Active enrollr | ollments |       | ~ |
| <u>m</u> . | Courses             |                                      |                                                                                      |             | EXPIRATION    | COURSE    | CREDITS        | TOTAL    |       |   |
| Ř          | ILT (Instructor-Led | COURSE CODE                          | COURSE TITLE                                                                         | USER STATUS | ENROLLED DATE | COMPLETIO | ON (CEUS)      | TIME     | SCORE |   |
| Ŧ          | Learning plans      | TERSRV140_OR_ENG                     | TERSRV140: Integrated Terrain<br>for Drilling Setup and<br>Configuration Guide (F) - | COMPLETED   | 5/8/2023      | 5/8/2023  |                | 0h 1m    | 0.0   | 8 |
| Ê          | External training   |                                      | eLearning                                                                            |             |               |           |                |          |       |   |
| e          | Social              | FreeDemo_ENG                         | Free Demo Courses                                                                    | ENROLLED    | 6/7/2024      |           |                | 0s       | 0.00  |   |
|            | Certification       | U-<br>TERONGL_Upgrade7.03_OR_SP_2024 | Terrain for Grading and Loading<br>Onboard 7.3 Entrenamiento<br>Delta - eLearning    | ENROLLED    | 6/1/2023      |           |                | 0s       | 0.00  |   |
| ,<br>      | Sharing activity    | MC100_OR_ENG                         | MC100: Introduction to MineStar<br>Controller (F) - eLearning                        | ENROLLED    | 6/21/2023     |           |                | 0s       | 0.00  |   |
| *          | Asset ranks         | TEROF_GL                             | Terrain Office: Grading and<br>Loading                                               | ENROLLED    | 5/8/2024      |           |                | Os       |       |   |
|            |                     | TEROF120_OR_ENG                      | TEROF120: Machines (F) -<br>eLearning                                                | IN PROGRESS | 10/29/2024    |           |                | 0h 1m    | 0.00  |   |

# **ACCESSING TRANSCRIPTS**

- Statistics summarizes your general information, such as your user level, email, any groups you belong to, your subscription date, last access date, total time you spent in the platform, and the number of active courses in which you are enrolled.
- Additional info summarizes your job details.
- **Courses** list of courses in which you are enrolled (active enrollments), as well as your archived enrollments, if any. Use the Enrollment Status drop-down to switch between the active and the archived enrollments.
- **ILT** the list of the ILT (Instructor-Led Training) sessions in which you are enrolled. Click on the course and session information, to be directed to the course page.
- Learning Plans the list of learning plans in which you are enrolled. Each
  row displays the learning plan name and code, the number of courses in the
  learning plan, and your progress in the learning plan (displayed as a
  percentage).
- External Training sometimes, your company may want you to report training activities performed on third-party systems.
- Social summary of your social activities related to forums.
- **Questions & Answers** overview of the quality, quantity, and timing of both questions and answers.
- Sharing Activity overview of the assets you shared.
- Asset Ranks shows a list of all the assets you shared.

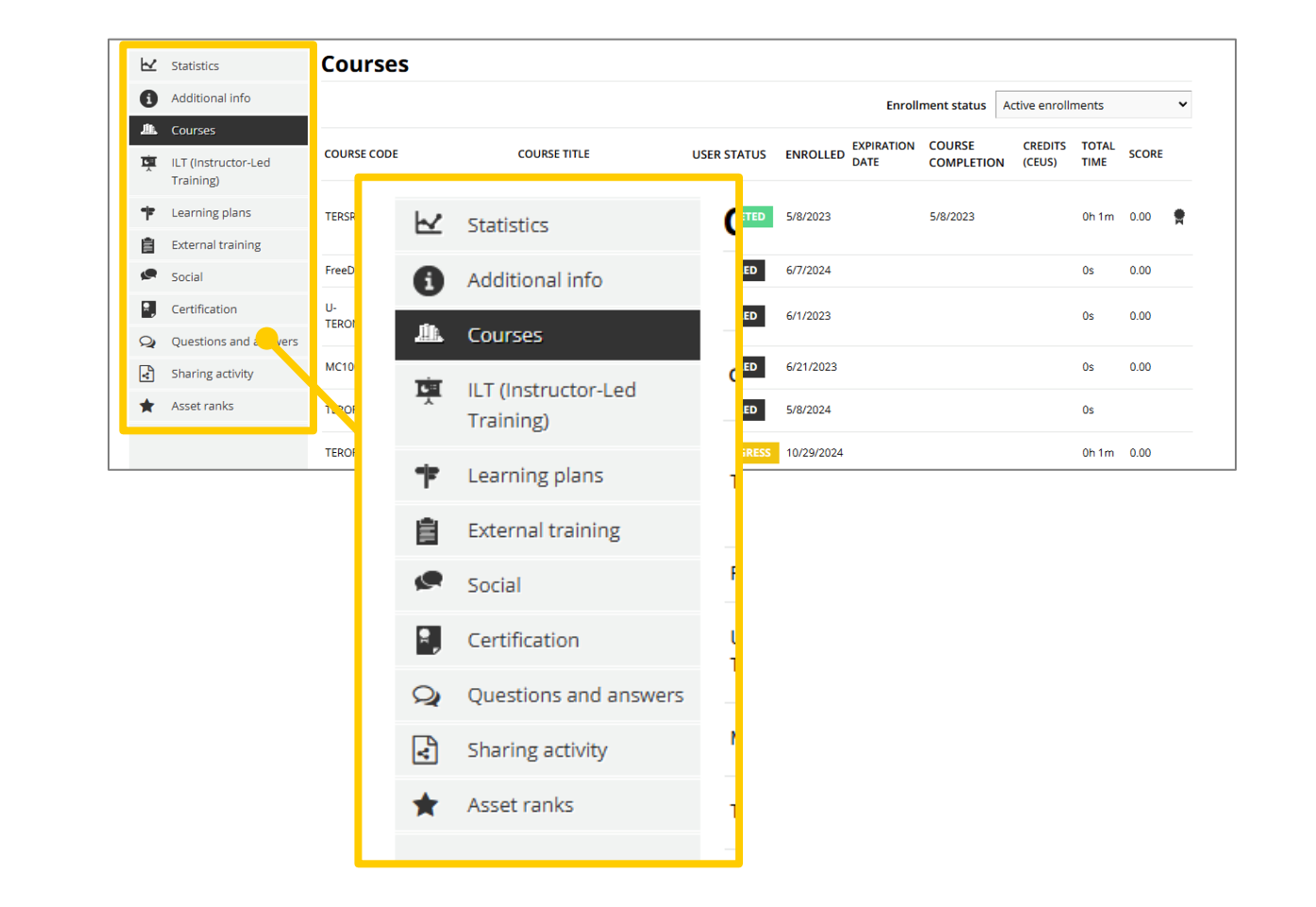

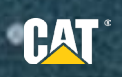

# **CHECKING AND DOWNLOADING CERTIFICATES**

You can download a certificate by clicking **Download certificate** upon completing the training associated with it or at any time after completion by clicking on that same button in the content header.

To check the certificates you obtained, open the main menu and click **My Activities**. Alternatively, click **Transcript** in the home page. Select the tab corresponding to the type of content you completed to obtain your certificates and click on the **certificate** icon at the end of the content row. The icon is visible only after you are awarded the certificate.

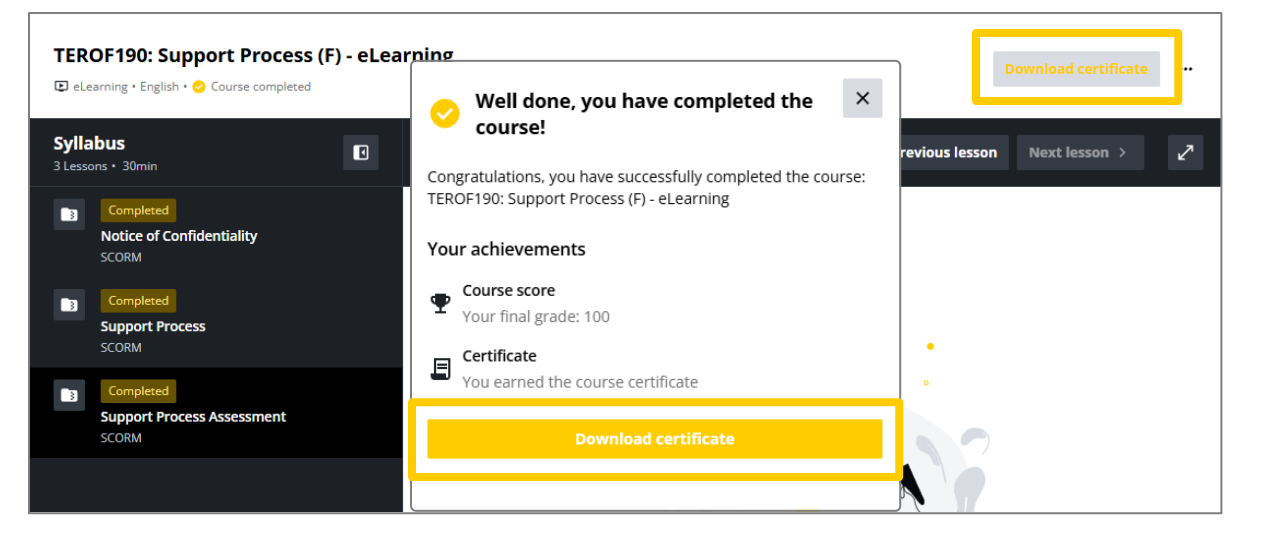

| К  | Statistics            | Courses         |                                                                 |             |               |            |         |        |          |  |
|----|-----------------------|-----------------|-----------------------------------------------------------------|-------------|---------------|------------|---------|--------|----------|--|
| 0  | Additional info       |                 | Enrollment status Active enrollm                                |             |               |            | ments   |        |          |  |
| 血  | Courses               |                 |                                                                 |             | EXPIRATION    | COURSE     | CREDITS | ΤΟΤΑΙ  |          |  |
| Ť  | ILT (Instructor-Led   | COURSE CODE     | COURSE TITLE                                                    | USER STATUS | ENROLLED DATE | COMPLETION | (CEUS)  | TIME   | SCORE    |  |
| Ŧ  | Learning plans        | FLTOF100_OR_ENG | FLTOF100: Overview and Basics<br>(F) - eLearning                | ENROLLED    | 6/13/2023     |            |         | 0s     | 0.00     |  |
| Ê  | External training     | FLTOF110_OR_ENG | FLTOF110: Introduction to Spatial<br>Mine Model (F) - eLearning | ENROLLED    | 6/13/2023     |            |         | 0s     | 0.00     |  |
| ø  | Social                | TEROF185_OR_ENG | TEROF185: General                                               | IN PROGRESS | 10/29/2024    |            |         | 0h 1m  | 0.00     |  |
| ₹, | Certification         | TEDOFION OD ENC | TEROF190: Support Process (F) -                                 |             | 10/20/2024    | 12/18/2024 |         | Oh Can | 100.00   |  |
| Q  | Questions and answers | TEROFT90_OK_ENG | eLearning                                                       | 10/29/2024  |               | 12/10/2024 |         | UNUIN  | 100.00 🛱 |  |
| V  | Sharing activity      | EDGOF110_OR_MON | Reasons Mongolian (F) -                                         | IN PROGRESS | 10/29/2024    |            |         | 0h 11m | 0.00     |  |
| *  | Asset ranks           |                 | eLearning                                                       |             |               |            |         |        |          |  |
|    |                       | MSUOP100_OR_ENG | MSUOP100: Vehicle Personal                                      | IN PROGRESS | 10/29/2024    |            |         | 0h 1m  | 0.00     |  |

# FAQ's

### What is available to Dealer and Customer with an eLearning subscription for MTA? (Caterpillar can verify if a subscription is in place)

The subscription allows the number of users identified in the agreement letter to access all eLearning courses (eLearning courses are identified with the "eLearning" name in the title). All other courses not titled as eLearning are Instructor-Led and not part of the eLearning subscription.

### What if a user to an Instructor-Led class and they login to the MTA, but have no eLearning subscription?

The user can review and retain materials such as participant guides and workbooks which were received in-class. Access to additional eLearning requires a subscription. Additional Instructor-Led courses must be booked as outlined below.

### How can a Dealer or Customer enroll in Instructor Led training courses?

Option 1: Send an email to minestar\_training@cat.com to inquire about the available ILT courses,

**Option 2**: The Dealer and/or Customer go through Train-the-Trainer (TTT) Qualification program and purchase the material with an MTA subscription to enable them to train internally and externally.

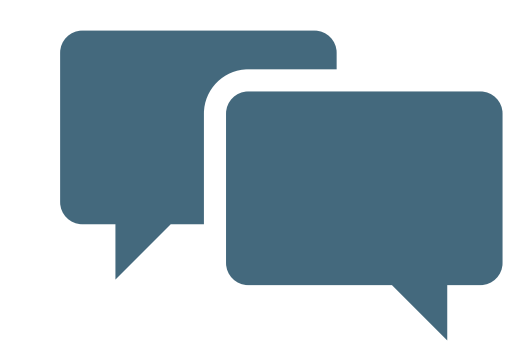

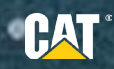

### **FURTHER INFORMATION**

For any login issues, or further information, please reach out to minestar\_training@cat.com.

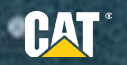

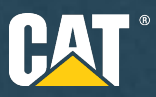

### CAT.COM/MINING

Wherever there's mining, there are challenges. Lowering costs. Keeping people safe. Working more efficiently. Managing your assets. Reducing fuel consumption.

And wherever there are challenges, there's Caterpillar. We don't just sell mining equipment; we solve problems. We're a true business partner who shares your goal of mining excellence — however you define it. And we have the knowledge, products, technologies, and solutions to help you get there.

### WHEREVER THERE'S MINING, WE'RE THERE.

© 2025 Caterpillar. All Rights Reserved. CAT, CATERPILLAR, LET'S DO THE WORK, their respective logos, "Caterpillar Corporate Yellow", the "Power Edge" and Cat "Modern Hex" trade dress as well as corporate and product identity used herein, are trademarks of Caterpillar and may not be used without permission

Cat<sup>®</sup> MineStar

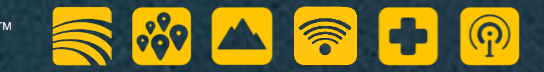